# Concur Reservation Quick Start Guide

## LOGIN

- Go to your company travel hub: conlintravelhub.com/wsu and click on Online Access. -or- Pipeline.Wayne.edu
- Enter your WSU Access ID and Password and click Login.
- Click on the Employee Tab then under Administrative System
- Click on TravelWayne link
- Click on the Log In link

## **TRAVEL CENTER**

- Alerts Allows connecting your itineraries to Triplt automatically and sign up for E-receipts for cars and hotels.
- Travel Info Scheduled maintenance and other notices will be posted here.
- **Trip List** upcoming travel or travel that has recently completed.
- Explore the Travel and Profile tabs at the top left.

# **PROFILE OPTIONS**

- From the Home Page, click on **Profile** link.
- Click link to modify or add details in the following sections; Personal Information, Change Password, System Settings, Assistants/Arrangers, E-Receipts Activation and Mobile Registration.
- Click Save.

NOTE: Concur offers dual synch functionality - all profile updates are instantly synched to Conlin Travel. Profiles are secured in 128 bit encryption to safely transmit information.

## AIR/RAIL – SEARCH

- On the Air/Rail tab, select one on the following: Round Trip, One Way or Multi-Segment.
- Enter your Departure City, Arrival City, Departure Dates and Times.
- Choose to Pick up/Drop off car at Airport
- Choose Find a Hotel. More selection parameters appear if hotel is needed.
- Specify **Airline** or **Select Refundable only** air fare, if appropriate.
- In the Search Flights by field, select either **Price** or **Schedule**.
- Click Search.

## **HOTEL BOOKING**

- Click on the Hotel tab.
- Enter Check-in Date and Check-out Date.
- Choose location near Airport, Address, Company
  Location or Reference Point/Zip code.
- Use filter option if needed, Names Containing.
- Click Search. Click Reserve by your selection.

NOTE: Returned hotel information will provide **Maps**, **StarRatings**, **More Information**, **Comparison** shopping and allow to **Choose Room. Preferred Company hotels will be denoted with yellow diamonds**.

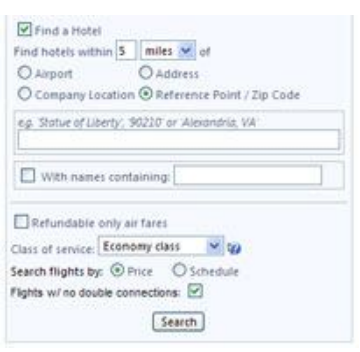

| Fileres               | 6                                       |                                                           |                                                |                |
|-----------------------|-----------------------------------------|-----------------------------------------------------------|------------------------------------------------|----------------|
| Trip<br>Sim           | alt creates instant<br>ply connect your | mobile itineraries for busin<br>Concur account to Triplt. | Connect to TripIt                              | thanka         |
| C You                 | u haven't signed                        | up to receive e-receipts. 🕎                               | Sign up here                                   |                |
| Travel                | l Info                                  |                                                           | travel rules set by your company, get travel n |                |
| Book                  | travel with Conce                       | ir, check travel rules set by                             | your company, get travel m                     | aps, and more. |
| Trip                  | List                                    | « 080                                                     |                                                |                |
| Trip Na               | me/Description                          |                                                           | Locator                                        | Status         |
| Trip Name/Description |                                         |                                                           |                                                |                |

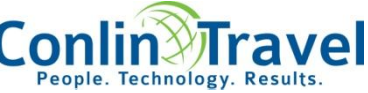

### **Concur Online Reservation Quick Start Guide**

#### **CAR RENTAL BOOKING**

- Click on the Car tab.
- Enter Pick-up Date, Drop-off Date and Times.
- Choose to pick up at Airport Terminal or Off-Airport.
- Enter your Airport Code
- Select Return car to another location or More search options, if appropriate.
- Click Search.

#### **COMPLETE THE BOOKING**

- Complete all of the steps for booking an air, hotel or car rental and choose your options from the results pages.
- Enter your trip information in the Trip Name & Trip Description field.
- Click **Next** to finalize your reservation.
- To complete the booking, click **Purchase Ticket**.

## **TRIP ACTIONS**

- From the home page, Travel Center, select the trip under Upcoming Trips (center of page).
- Click on itinerary for Trip Actions.
- From there select: View Itinerary, Email Itinerary, View Requests, Create Template, Clone Trip, Share Trip, Change/Cancel Trip, or Cancel Entire Trip
- You may cancel a car or hotel at any time within that individual cancellation policy.
- To cancel an air/rail reservation, you may need to contact Conlin Travel depending on the itinerary.

## **TRAVEL ARRANGER**

- If you are authorized to **Administer Travel**, from the home page, use the drop down menu (*top right*).
- Select the traveler's name, for which you will be making travel arrangements.

#### **CONCUR FOR MOBILE**

From the home page click
 Profile and select Mobile
 Registration (left hand side).

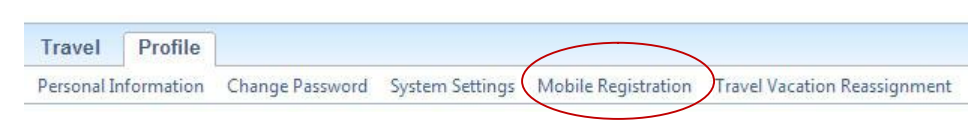

- Create a Mobile PIN and Verify. This can include letters, numbers and/or special characters.
- Concur Mobile is available for Blackberry, iPhone and Android devices.
- Learn more and download instructions from this page.
- From your device you can view your Itinerary, Search, Book and Call Hotels, Rental Cars and Amtrak, Check your flight status, and obtain driving directions and Map Locations.

## **SUPPORT**

Call or email at eservices@conlintravel.com or call at 1-888-387-3536 during business hours of 8:00 AM – 5:30 PM.

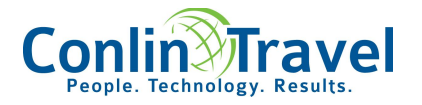